## **MOBILE DEPOSIT CAPTURE**

Deposit a check into your ISSB account from your smartphone!

## 1. Click Deposit Check

| 2:36 ┥                                                                                       | ul 🗢 🕞                                           |
|----------------------------------------------------------------------------------------------|--------------------------------------------------|
|                                                                                              | P 0 🖡                                            |
| Personal Checking *000                                                                       | 1 \star                                          |
| Available Balance**                                                                          | \$12,340.10                                      |
| Current Balance                                                                              | \$12,840.10                                      |
| Personal Savings *0010                                                                       | *                                                |
| Available Balance**                                                                          | \$25,500.00                                      |
| Current Balance                                                                              | \$25,525.00                                      |
| More Accounts (4)                                                                            |                                                  |
| **>Your balance reflects the amo<br>account we know about, based o<br>processing or cleared. | ount of money in your<br>n transactions that are |
| € ≍ €                                                                                        |                                                  |
| Accounts Send Money Bill Pay                                                                 | Remote Chec More                                 |

2. Select the account you'd like to deposit into.

| =                                                          | Deposit                   |           |
|------------------------------------------------------------|---------------------------|-----------|
| DEPOSIT ACCOUNT                                            |                           |           |
| Savings Account                                            |                           | ~         |
| Savings Accour                                             | it                        |           |
| Checking Acco                                              | unt                       |           |
| Silverado                                                  |                           | - 1       |
| Rover                                                      |                           |           |
| Credit Card Loa                                            | n                         |           |
|                                                            |                           |           |
| Check Amount                                               | \$\$\$\$                  | \$\$.¢¢   |
| Check Amount<br>① Deposit incom                            | \$\$\$\$                  | \$\$.¢¢   |
| Check Amount<br>(1) Deposit incom<br>• Take photos         | \$\$\$\$                  | \$\$.¢¢   |
| Check Amount Deposit incom Take photos                     | \$\$\$\$<br>plete:<br>ECK | \$\$.¢¢   |
| Check Amount Deposit incom Take photos TOTAL DEPOSIT: 1 CH | \$\$\$\$<br>plete:<br>ECK | \$\$\$.¢¢ |
| Check Amount O Deposit incom Total Deposit: 1 CH           | SSSS<br>plete:<br>ECK     | :\$\$.¢¢  |

**4.** Line the phone up so the entire check is inside the white box. Select Auto or Manual. Auto will take the picture in 3 seconds, or Manual will take the picture once you touch the screen.

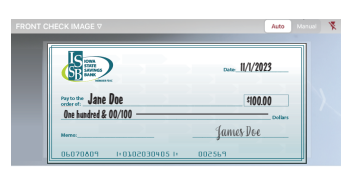

Repeat step with the back of the check. Check must be endorsed (signed) in blue or black ink and include the words "For Mobile Deposit Only At Iowa State Savings Bank"

| For Mo  | bile Deposit | Only    |
|---------|--------------|---------|
| at Iowa | State Saving | s Bank  |
| al IUWa | State Saving | S DAIIK |

5. If the amount shown is incorrect, key in the correct amount.

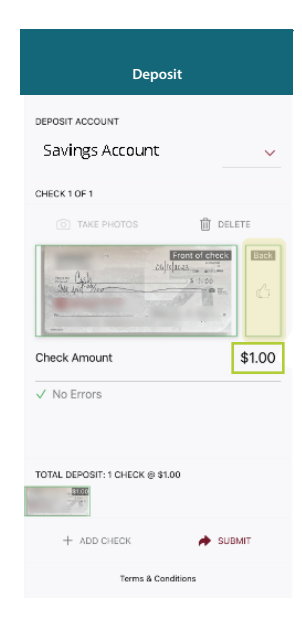

**3.** Select each box to take a picture of the front and back of your check.

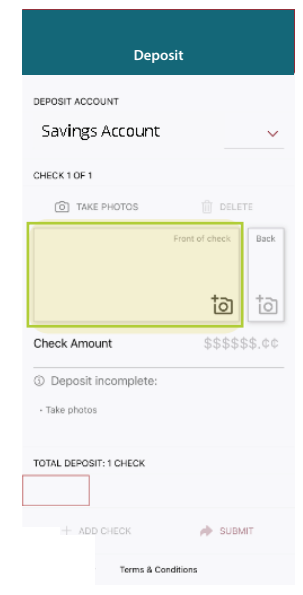

## You're Finished!

Select "+ Add Check" if you have multiple items, or Submit if you're finished.

| Deposit                            |              |  |
|------------------------------------|--------------|--|
| DEPOSIT ACCOUNT<br>Savings Account | ~            |  |
| CHECK 1 OF 1                       |              |  |
| TAKE PHOTOS                        | DELETE       |  |
| Col you to the                     | Back<br>Back |  |
| Check Amount                       | \$1.00       |  |
| ✓ No Errors                        |              |  |
|                                    |              |  |
| TOTAL DEPOSIT: 1 CHECK @ \$1.00    |              |  |
| + ADD CHECK                        | A SUBMIT     |  |

**Note:** Deposits made after 4:00 pm or on a non-business day will be processed the next business day. Hold on to your checks until the deposit has been confirmed. Not all checks will be approved.

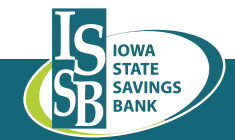

641-782-1000 | ISSBbank.com | Member FDIC